# How to Start Payroll Software in Mid-Year

## EzPaycheck Payroll Tax Software Quick Start Guide

<u>ezPaycheck software</u> from halfpricesoft.com. is the right in house payroll tax solution for small businesses to calculate taxes, print paychecks, generate reports and print tax forms. No internet connection is needed.

Here is the step by step guide on how to start ezPaycheck payroll software in mid-year.

<u>Step 1: Set up Company information</u> <u>Step 2: Set up Check Account information</u> <u>Step 3: Add New Employees</u> <u>Step 4: (Optional) Manually enter YTD if you starts ezPaycheck in mid-year</u> <u>Step 5: Create and Print Paychecks</u> <u>Other Related links</u> <u>FAQs</u>

**YTD** means Year-to-date. It is a period from the beginning of the current year, and continues up to the present day. The YTD information on the check stubs will update automatically each time you add a new paycheck.

This YTD entry feature is for customers who start ezPaycheck in mid-year. (If you start ezPaycheck from Jan 1, you do not need to enter YTD manually.)

For example, company ABC handles paychecks for employee Ryan Smith manually from 1/1/2011 to 6/30/2011. They plan to use ezPaycheck from 7/1/2011-7/15/2011 pay period. So instead of entering the old checks one by one, they can enter the YTD summary data here.

If you have not set up company and add employee, please finish step 1 "Set up company information" and step 2 "Add a new employee" first.

#### • Navigate to input YTD screen

Start ezPaycheck application, click the left menu "Employees" then click the sub menu "Employee List" to view employee list. Select Ryan from Employee list and open YTD manually input screen.

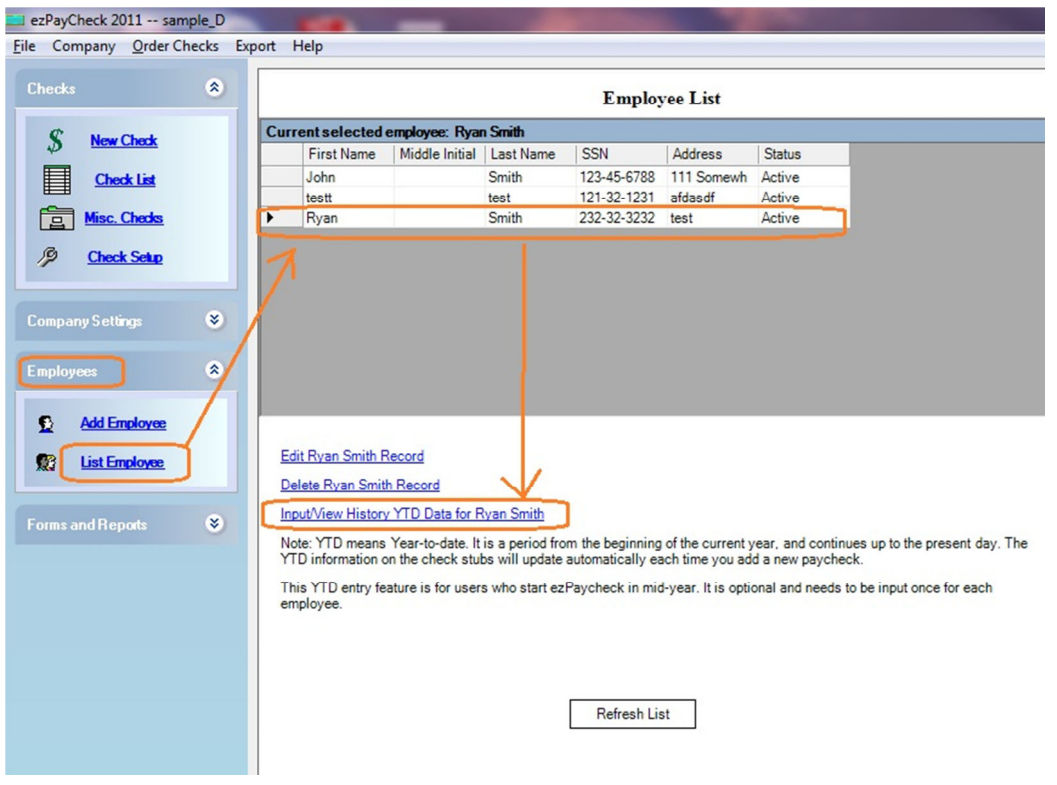

(Click image to enlarge)

#### • Input YTD data

You can enter the summary information for 1/1/2011 to 6/30/2011 if the first paycheck is from 7/1/20111.

| Employee Name: Sr                    | nith. Ryan |                   |                          | Pay Date: 12/20/2011 -      |              |  |  |  |  |
|--------------------------------------|------------|-------------------|--------------------------|-----------------------------|--------------|--|--|--|--|
| SSN: 22                              | 2-22-2222  | Pay Start:        | 1/ 1/2011 💌              | Pay End: 6/30/2011          | Help         |  |  |  |  |
| YTD Incomes and Deductions YTD Taxes |            |                   |                          |                             |              |  |  |  |  |
| ncomes:                              | Rate (\$): | Hours:            | Amount (\$):             | Items:                      | Amount (\$): |  |  |  |  |
| Salary                               | 60000      |                   | 30000                    | Federal Tax                 | 5300.1       |  |  |  |  |
| Overtime Hourly                      | 0.00       | 0                 | 0.00                     | Employee Social Security    | 1260         |  |  |  |  |
| Bonus                                |            |                   | 0.00                     | Employee Medicare           | 435          |  |  |  |  |
| Commissions                          |            |                   | 0.00                     | State Tax                   | 0.00         |  |  |  |  |
| lips                                 |            | -                 | 0.00                     | Local Tax                   | 0.00         |  |  |  |  |
| Pay_by_piece                         |            |                   | 0.00                     | Employer                    | ax           |  |  |  |  |
|                                      | 1.000      |                   |                          | Employer SS Tax             | 1860         |  |  |  |  |
| Deductions:                          | Input:     | Annual Limit(\$): | Amount (\$):             | Employer Medicare Tax       | 435          |  |  |  |  |
| Health Insurance (\$)                | _          |                   | 0                        | Employer Fed Unemployment   | 1860         |  |  |  |  |
| 101K (S)                             |            |                   | 0                        | Employer State Unemployment | 0.00         |  |  |  |  |
| child support (\$)                   |            |                   | 0                        | YTD Summary                 |              |  |  |  |  |
| 15.41                                |            | in townhin mi     | and and an and an        | Taxable Income:             | 30000        |  |  |  |  |
| ii u                                 | ne income  | is taxable, pi    | SS Taxable Income:       | 30000                       |              |  |  |  |  |
| the                                  | informatio | on here too.      | Medicare Taxable Income: | 30000                       |              |  |  |  |  |
|                                      |            |                   |                          |                             |              |  |  |  |  |
|                                      |            |                   |                          | Gross Pay:                  | 30000.00     |  |  |  |  |
|                                      |            |                   |                          | Net Pay:                    | 23004.90     |  |  |  |  |

(Click image to enlarge)

### • Save information

Click the **SAVE** button to update. When you generate the first check (in step 5), you will see the YTD data there

|   | Payroll Data Input                           | t                                                                                                    |           |                       |                               |                                 |                                                               |            |                                      |                                      |
|---|----------------------------------------------|----------------------------------------------------------------------------------------------------|-----------|-----------------------|-------------------------------|---------------------------------|---------------------------------------------------------------|------------|--------------------------------------|--------------------------------------|
| F | Pay Check Informat<br>Employee Name:<br>SSN: | Check Information         Check Number:         1038         ?         Pay Date:         7/15/2011         ✓           SN:         222-22-2222         Pay Start:         7/ 1/2011         ✓         Pay End:         7/15/2011         ✓ |           |                       |                               |                                 |                                                               | 011 💌      | Semimonthly                          |                                      |
|   | comes and Deducti                            | ons<br>R                                                                                                    | ate (\$): | Hours:                | Amount (\$):                  | YTD (\$)                        | Taxes                                                         |            | Amount (\$):                         | YTD (S):                             |
|   | Salary<br>Overtime Hourly<br>Bonus           | 60<br>0.0                                                                                                    | 000.00    | 0.00                  | \$2,500.00<br>\$0.00<br>0.00  | \$32,500.00<br>\$0.00<br>\$0.00 | Federal Tax<br>Employee Social Se<br>Employee Medicare        | curity     | \$441.60<br>\$105.00<br>\$36.25      | \$5,741.70<br>\$1,365.00<br>\$471.25 |
|   | Commissions<br>Tips<br>Pay by piece          |                                                                                                    |           | -                     | 0.00 0.00 0.00                | \$0.00<br>\$0.00<br>\$0.00      | State Tax<br>Local Tax                                        | Employer T | \$0.00<br>0.00                       | \$0.00<br>\$0.00                     |
|   | Deductions:<br>Health Insurance              | (\$) 0                                                                                                    | put:      | Annual Limit(\$):<br> | <u>Amount (\$):</u><br>\$0.00 | <u>YTD (\$):</u><br>\$0.00      | Employer Social Sec<br>Employer Medicare<br>Employer Fed Unem | ployment   | \$155.00<br>\$36.25<br>\$0.00        | \$2,015.00<br>\$471.25<br>\$1,860.00 |
|   | 401K (\$)<br>child support (\$)              | D                                                                                                    |           | \$24.00               | \$0.00<br>\$0.00              | \$0.00<br>\$0.00                | Employer State Uner<br>Summary<br>Gross Income:               | nployment  | \$0.00<br>\$2,500.00                 | \$300.00                             |
|   |                                              |                                                                                                    |           |                       |                               |                                 | Taxable Income:<br>FICA Taxable Incom<br>Total Employee Tax:  | e:         | \$2,500.00<br>\$2,500.00<br>\$582.85 |                                      |
|   |                                              |                                                                                                    |           |                       |                               |                                 | Total Employer Tax:<br>Total Deduction:<br>Net Pay:           |            | \$191.25<br>\$0.00<br>\$1,917.15     | \$24,922.05                          |
|   | Calculate Check                              | Sa                                                                                                    | ve Check  | Close                 |                               |                                 | Memo: Pay check                                               |            |                                      |                                      |
|   |                                              |                                                                                                    |           | ]                     |                               |                                 |                                                               |            |                                      |                                      |